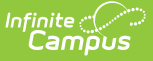

## **Manage Activity Waitlists**

Last Modified on 02/19/2025 3:01 pm CST

Tool Search: Activity Monitor, Activity Dashboard

If enabled for an activity or athletics registration, students can join the waitlist for full activities. When inventory for a purchase option reaches zero, the "Add to Cart" button will change to "Join Waitlist" within the School Store. Once students join the waitlist, staff can grant or remove spots as needed. When approved, students will be able to purchase the activity and complete their registration.

## **Enabling Waitlist**

Waitlists can be enabled in Step 1: Create Activity of the Activity Builder by clicking the Enable Waitlist checkbox. This checkbox can be selected when creating a new activity, when editing a draft, or when editing an activity when registration is still open. Waitlists can be disabled for draft or upcoming activities by unselecting the Enable Waitlist checkbox.

| nitor ☆                                                     |                                                         |                                                                                                    | Student Information > Activity Registration > A                                                                          |
|-------------------------------------------------------------|---------------------------------------------------------|----------------------------------------------------------------------------------------------------|----------------------------------------------------------------------------------------------------|
| 01/27/2025                                                  |                                                         | 03/03/2025                                                                                                    |                                                                                                    |
| Activity Start Date: (Requ                                  | ired)                                                   | Activity End Date: (Required)                                                                                  |                                                                                                    |
| 03/10/2025                                                  |                                                         | 05/30/2025                                                                                                    |                                                                                                    |
| Enable Waitlist:                                            |                                                         | Delete Incomplete Registrations: 🚯                                                                             |                                                                                                    |
| Waitlist Close Date:                                        |                                                         |                                                                                                    |                                                                                                    |
| 02/26/2025                                                  |                                                         |                                                                                                    |                                                                                                    |
| Waitlist Notification                                       | ns                                                      |                                                                                                    |                                                                                                    |
| Add custom portal not<br>for the notifications wi<br>Name". | tifications for guardians<br>ill be provided, but can b | and students. These will be triggered based on cert<br>e customized if desired. All notifications will be pre- | ain dates or actions taken within the waitlist. Generic text<br>faced with "Activity Waitlist Update for First Name Last |
| Send a notification when                                    | a student is approved:                                  | Send a notification when a student is removed:                                                                 | Send a notification when registration closes:                                                                            |
| Enter Notification Text                                     | : (Required)                                            | Enter Notification Text: (Required)                                                                            | Enter Notification Text: (Required)                                                                                      |
| You can now regis                                           | ter for Baseball.                                       | You have been removed from the Waitlist for Baseball.                                                          | Registration for Baseball has closed.                                                                                    |

Once registration for an activity has opened, waitlists cannot be disabled.

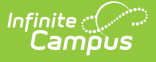

#### Waitlist Close Date

Once Enable Waitlist has been selected, the Waitlist Close Date will become editable. This date determines the final day students can be added to the waitlist while registration is open. Setting the date a few days before the Registration Close Date is advisable. This will provide staff sufficient time to approve and remove students, ensuring that guardians and students can complete their activity registrations.

| En     | Enable Waitlist:     |  |  |  |  |  |  |
|--------|----------------------|--|--|--|--|--|--|
| $\sim$ |                      |  |  |  |  |  |  |
|        | Waitlist Close Date: |  |  |  |  |  |  |
|        | 02/26/2025           |  |  |  |  |  |  |
| -      |                      |  |  |  |  |  |  |

#### **Waitlist Notifications**

Waitlist Notifications allow custom Portal notifications to be sent to guardians and students if a student has been approved for an activity, removed from a waitlist, or the activity registration has closed. These messages can be enabled by selecting their corresponding checkboxes and customized in the Enter Notification Text field. Generic text for the notifications will be provided based on the Activity Name. Notifications can be modified at any time.

**Note**: If a guardian has signed up for an activity, the guardian and student will receive the notification. If a student signs up for an activity, the notification only appears for the student.

| Waitlist Notifications                                                                                                    |                                                       |                                               |  |  |  |  |  |
|----------------------------------------------------------------------------------------------------|-------------------------------------------------------|-----------------------------------------------|--|--|--|--|--|
| Add custom portal notifications for guardians and students. These will be triggered based on certain dates or actions taken within the waitlist. Generic text for the notifications will be provided, but can be customized if desired. All notifications will be prefaced with "Activity Waitlist Update for First Name Last Name". |                                                       |                                               |  |  |  |  |  |
| Send a notification when a student is approved:                                                                                                    | Send a notification when a student is removed:        | Send a notification when registration closes: |  |  |  |  |  |
|                                                                                                    |                                                       |                                               |  |  |  |  |  |
| Enter Notification Text: (Required)                                                                                                    | Enter Notification Text: (Required)                   | Enter Notification Text: (Required)           |  |  |  |  |  |
| You can now register for Baseball.                                                                                                    | You have been removed from the Waitlist for Baseball. | Registration for Baseball has closed.         |  |  |  |  |  |

# **Setting Inventory**

The number of available slots for an activity will be established in Step 4: Link to Portal in the Activity Builder. These will be managed under Associated Costs via the Track Limits feature, automatically turning on when waitlists have been enabled.

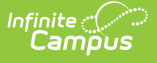

In the Inventory slot, enter the number of students who can register for the activity. This will be the number of students who can register for an activity before being put on the waitlist.

After students have registered and the inventory has reached zero, students will start to be added to the waitlist. The number of students on the waitlist, as well as the number of available slots in the School Store will appear above the Inventory field. Additional inventory can be added before the Waitlist Close Date. If inventory is added that exceeds the number of students on the waitlist, it will add that availability to the School Store.

| Track Limits:                   | Partial Re                    | funds:                 |                |             |                                                   |
|---------------------------------|-------------------------------|------------------------|----------------|-------------|---------------------------------------------------|
|                                 |                               |                        |                |             |                                                   |
| Item Name:                      |                               | Selling Price:         | Reduced Price: | Free Price: | Inventory: (Required)                             |
| Baseball                        |                               | \$200.00               | \$100.00       | \$50.00     | Waitlisted Students: 1<br>Available in School Sto |
|                                 |                               |                        |                |             | 1                                                 |
| Add comments<br>customer's rece | or special instr<br>ipt here. | uctions you wish to ap | ppear on       |             |                                                   |
|                                 |                               |                        |                |             |                                                   |

## **Adding Students to a Waitlist**

When an activity has no inventory, students will be added through the normal registration process via the School Store. When registering, users will see a WAITLIST label appear next to the activity's price. They can then click Join Waitlist to be added. A confirmation will appear indicating that they have been added to the waitlist and can purchase the activity if a spot has been granted. Required forms will not have to be completed until after students have been granted a spot.

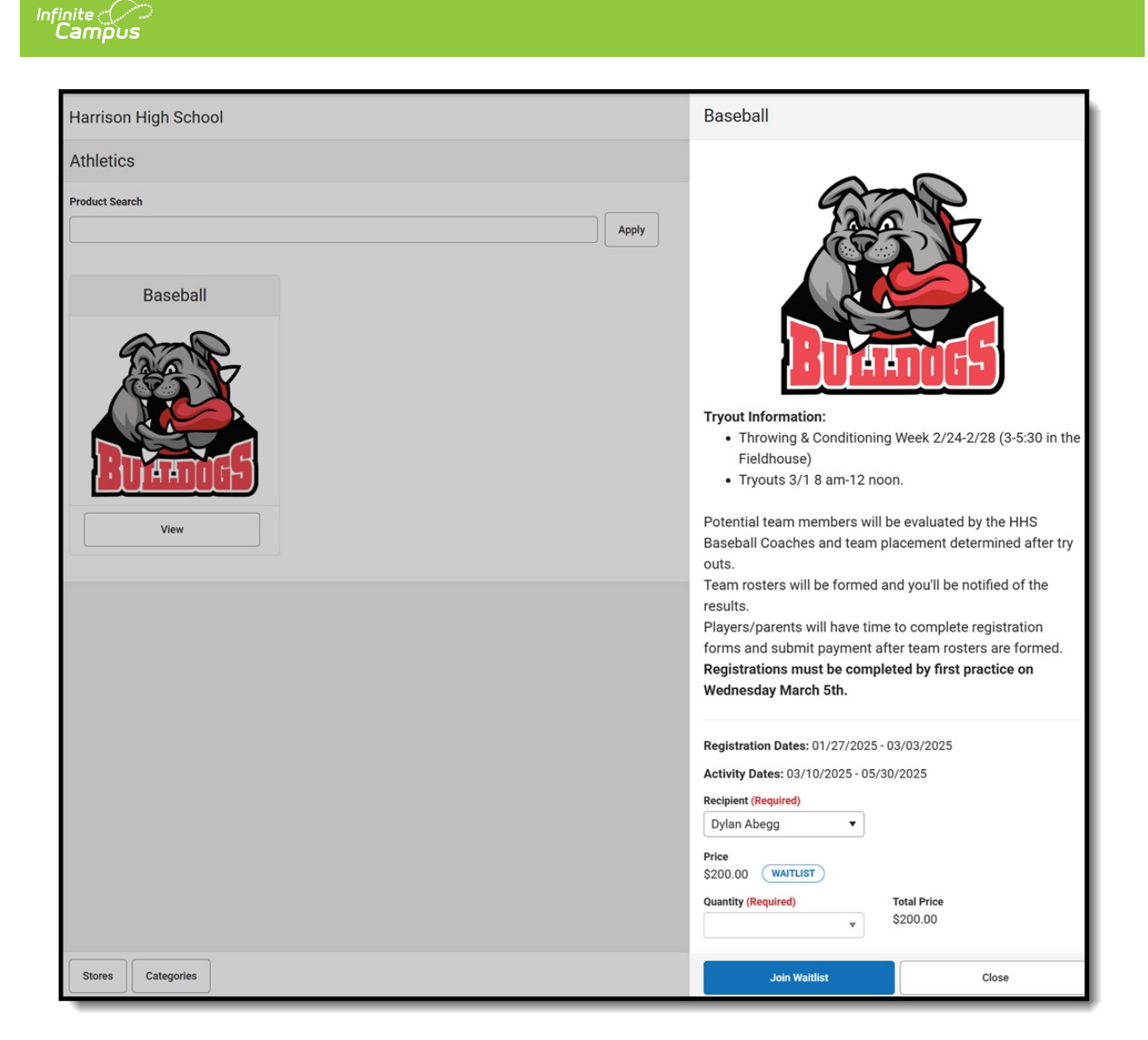

# Leaving a Waitlist

A waitlist can be left by clicking the Leave Waitlist button in the Activity Registration of the Portal or selecting the Activity from the School Store, choosing the student on the waitlist (as indicated by the waitlist label), then clicking Leave Waitlist. If they wish to join the waitlist, they will need to register for the activity again.

| te<br>Impus                                                |                                                                |                                  |
|------------------------------------------------------------|----------------------------------------------------------------|----------------------------------|
| Activity Registration                                      |                                                                |                                  |
| Timeframe       Previous     Current     Upcoming     All  |                                                                |                                  |
| REGISTERED ACTIVITY INFORMATION                            | FORMS                                                          | OPTION SELECTED                  |
| <b>Baseball</b><br>Activity Dates: 03/10/2025 - 05/30/2025 | Required Forms<br><u>Activities/Athletics Student Contract</u> | Baseball WAITLIST Leave Waitlist |
|                                                            |                                                                |                                  |
|                                                            |                                                                |                                  |
| New Registration                                           |                                                                |                                  |

# **Viewing and Managing Waitlist**

Click the activity's Roster button to view its waitlist. From the Activity Roster, click the View Waitlist button. This button will not appear until students have been added to the Waitlist. Once selected, a Waitlist side panel will appear that allows you to set student priority, approve students to purchase the activity, or remove students from the waitlist.

| Activity N           | Monito         | r ☆                                   |                                  |                  |                      |                            | Student Info              | rmation > Activity Registration >                      | Activity Monitor |
|----------------------|----------------|---------------------------------------|----------------------------------|------------------|----------------------|----------------------------|---------------------------|--------------------------------------------------------|------------------|
| Activity             | Roster         | - Baseball                            |                                  |                  |                      |                            |                           |                                                        |                  |
| 0<br>Total<br>Studen | l Pa<br>nts Co | 000<br>ayment Form<br>mplete Complete |                                  |                  | 3<br>Auto Form Lock: |                            | 3<br>Po<br>C              | st to Course Section:<br>Do Not Post to Course Section | •                |
| Add Indivi           | idual Studer   | nts:                                  | Registration Confirmation Proces | s:               | Expand Details:      |                            | R                         | egistration Status:                                    |                  |
| Type to              | search by      | y name 🔻                              | OFF                              |                  | OFF                  |                            |                           | All                                                    | •                |
|                      | Select         | Student                               |                                  | Student<br>Grade | Payment<br>Status    | Required Forms<br>Complete | Registration<br>Confirmed | Option Purchased                                       |                  |
|                      |                |                                       | T                                |                  |                      |                            |                           |                                                        | T                |
|                      |                |                                       |                                  | No record        | ds available.        |                            |                           |                                                        | *                |
|                      |                |                                       |                                  |                  |                      |                            |                           |                                                        |                  |
| Save                 | Save & Stay    | y Cancel E                            | xport   View Removed             | View Wait        | list                 |                            |                           |                                                        |                  |

### **Setting Waitlist Priority**

Students in the Waitlisted Students section can have their activity priority set by using the Set Priority button. This label will appear next to the Students in the Waitlisted Students section for

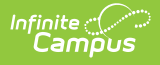

staff management as a reminder of which students should be added first. Priority can be modified by using the Edit Priority button. This label will not appear for guardians or students when reviewing their waitlisted activites in the Portal.

| Activity Monitor 🏠                                        |                                    |                                 | St                                            | Ident Information > Activity Regi                                                                            | stration > Activity Monitor                                   |
|-----------------------------------------------------------|------------------------------------|---------------------------------|-----------------------------------------------|----------------------------------------------------------------------------------------------------|---------------------------------------------------------------|
| Activity Roster - Baseball                                |                                    |                                 | Baseball                                      | Waitlist                                                                                                    |                                                               |
| 0 0 0<br>Total Payment Form<br>Students Complete Complete |                                    | Auto Form Lock:                 | Review, moo<br>for this activ<br>able to purc | ify, or remove students who have<br>ity. Once a student has been gran<br>lase the activity in the School Sto | opted to join the waitlist<br>ted a spot, they will be<br>re. |
| Add Individual Students:                                  | Registration Confirmation Process: | Expand Details:                 | Waitlis                                       | ed Students                                                                                                  |                                                               |
| Type to search by name                                    | OFF                                | OFF                             | Baseball                                      |                                                                                                    | _                                                             |
| Select Student                                            | Stude                              | ident Payment R<br>ide Status C | Abegg                                         | Dylan PRIORITY #1                                                                                            | Edit Priority                                                 |
|                                                           | No                                 | o records available.            | Abegg<br>Join Da                              | Wallace<br>te/Time: 2/4/25, 4:43 PM                                                                          | Set Priority                                                  |
|                                                           |                                    |                                 | Approv                                        | ed Students                                                                                                  |                                                               |
|                                                           |                                    |                                 | Baseball                                      |                                                                                                    |                                                               |
|                                                           |                                    |                                 |                                               |                                                                                                    |                                                               |
| Save & Stay Cancel E                                      | xport  View Removed Vie            | 'iew Waitlist                   | Appr                                          | Remove                                                                                                    | Cancel                                                        |

#### **Approving Students**

Students can be approved to purchase an activity by selecting the checkbox next to their name from the Waitlisted Students section and clicking the Approve button. An alert will appear asking to finalize the approval. After clicking Approve, guardians and/or students will receive a notification they have been approved if notifications have been enabled. Students who have been approved will then move to the Approved Students section.

| ivity Monito                 | r ☆                                   |                                   |                  |                     |               | Student Information > Activity Registration > Activity Mon                                                                                                    |
|------------------------------|---------------------------------------|-----------------------------------|------------------|---------------------|---------------|----------------------------------------------------------------------------------------------------|
| ctivity Roster               | - Baseball                            |                                   |                  |                     |               | Baseball Waitlist                                                                                                    |
| 0<br>Total Pa<br>Students Co | 0 0<br>ayment Form<br>mplete Complete |                                   |                  | Auto Form Lock: OFF |               | Review, modify, or remove students who have opted to join the waitlis<br>for this activity. Once a student has been granted a spot, they will be<br>able to purchase the activity in the School Store. |
| Add Individual Stude         | nts:                                  | Registration Confirmation Process | :                | Expand Details:     |               | Waitlisted Students                                                                                                    |
| Type to search by            | y name 🔻                              | OFF                               |                  | OFF                 |               | Baseball –                                                                                                    |
| Select                       | Student                               |                                   | Student<br>Grade | Payment<br>Status   | Requi<br>Comp | Abegg, Dylan PRIORITY #1<br>Join Date/Time: 2/4/25, 4:21 PM                                                                                                    |
|                              |                                       | Ţ                                 | No recor         | ds available.       |               | Abegg, Wallace<br>Join Date/Time: 2/4/25, 4:43 PM                                                                                                    |
|                              |                                       |                                   |                  |                     |               | Approved Students                                                                                                    |
|                              |                                       |                                   |                  |                     |               | Baseball                                                                                                    |
|                              |                                       |                                   |                  |                     |               |                                                                                                    |
| ve Save & Stay               | Cancel Ex                             | port View Removed                 | View Wai         | tlist               |               | Approve Remove Cancel                                                                                                    |

Guardians and students will not see what order they were added in.

#### **Removing Students**

Infinite Campus

Students can be removed from a waitlist by selecting the checkbox next to their name from the Waitlisted Students section and clicking the Remove button. An alert will appear asking to finalize the removal. After clicking Remove, guardians and/or students will receive a notification they have been removed if notifications have been enabled. Students who have been removed will need to register to join the activity from the Portal again if they wish to participate.

| tivity Monitor ☆                                          |                                     | Student Information > Activity Registration > Activity Moni                                                                                                    |
|-----------------------------------------------------------|-------------------------------------|----------------------------------------------------------------------------------------------------|
| Activity Roster - Baseball                                |                                     |                                                                                                    |
| 0 0 0<br>Total Payment Form<br>Students Complete Complete | Auto Form Lock:                     | Review, modify, or remove students who have opted to join the waitlist<br>for this activity. Once a student has been granted a spot, they will be<br>able to purchase the activity in the School Store. |
| Add Individual Students: Registration Confirm             | ation Process: Expand Details:      | Waitlisted Students                                                                                                    |
| Type to search by name                                    | OFF                                 | Baseball –                                                                                                    |
| Select Student                                            | Student Payment R<br>Grade Status C | equi omp Abegg, Dylan PRIORITY #1<br>Join Date/Time: 2/4/25, 4:21 PM                                                                                                    |
|                                                           | No records available.               | Abegg, Wallace<br>Join Date/Time: 2/4/25, 4:43 PM                                                                                                    |
|                                                           |                                     | Approved Students                                                                                                    |
|                                                           |                                     | Baseball                                                                                                    |
|                                                           |                                     |                                                                                                    |
| ave Save & Stay Cancel Export View                        | v Removed View Waitlist             | Approve Remove Cancel                                                                                                    |

### **Completing Registration When Accepted**

Infinite Campus

After a student has been approved for an activity, the guardian or student can complete the registration process from the Portal by clicking Register Now from Activity Registration or by selecting the activity in the School Store and choosing the approved student as the recipient.

| Activity Registration                                      |                                                         |                                              |
|------------------------------------------------------------|---------------------------------------------------------|----------------------------------------------|
| Previous     Current     Upcoming     All                  |                                                         |                                              |
| REGISTERED ACTIVITY INFORMATION                            | FORMS                                                   | OPTION SELECTED                              |
| <b>Baseball</b><br>Activity Dates: 03/10/2025 - 05/30/2025 | Required Forms<br>Activities/Athletics Student Contract | Baseball GRANTED Leave Waitlist Register Now |
|                                                            |                                                         |                                              |
| New Registration                                           |                                                         |                                              |